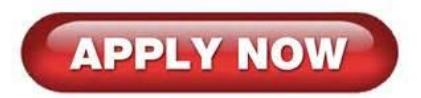

## 2023 SJTU Graduate Summer School Online Application Guide

• Login in at <u>apply.sjtu.edu.cn</u>; if you have not registered at the website before, please register an account first.

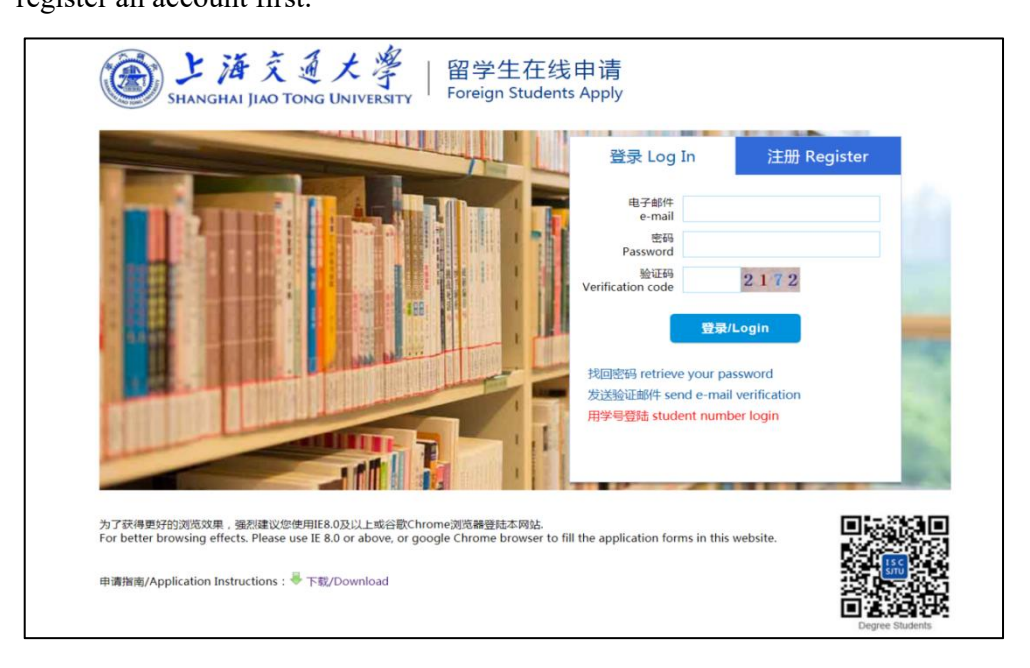

• Select **"New Application"** on the next page.

| SHANGHAI JIAO TONG UNIVERSITY FOR  | 学生在线申请<br>eign Students Apply                                                                           | d Home Page d 中辺線<br>く<br>「Reset Password   Log out 】 |
|------------------------------------|----------------------------------------------------------------------------------------------------|-------------------------------------------------------|
| New Application                    | My Application                                                                                          | Contact Information                                   |
| 地址:中国-上海-68行区均-1/38800号<br>TEL:+86 | Address : 800 Dongchuan RD. Minhang District, Shanghal, Chi<br>-21-54743244   E-Mall : isco⊜ijtu.edu.cn | na                                                    |

• Select "Short-term Programs":

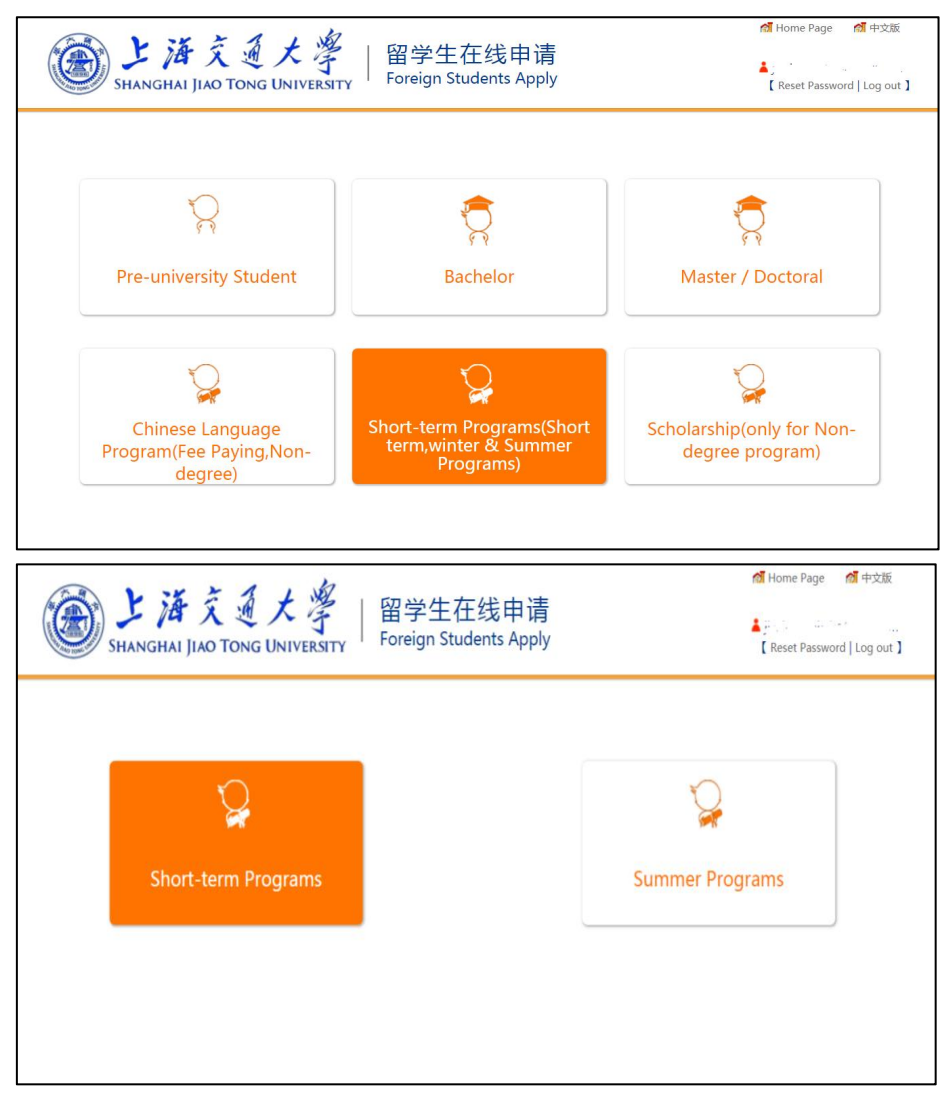

• Read the regulations and make sure you have read and agree to the regulations:

| SHANGHAI JIAO TONG UNIVERSITY<br>Foreign Students Apply<br>Foreign Students Apply                                                                                                    | ▲ Home Page 希中文版 ▲ 10. 100 grave and 10 grave and 10 grave |
|----------------------------------------------------------------------------------------------------|----------------------------------------------------------------------------------------------------|
| Terms for Application                                                                                                    |                                                                                                    |
| <ul> <li>I hereby affirm that :</li> <li>I have read the International Student Admissions of S/TU carefully and meet all requirements.</li> <li>2. All the information and materials I have provided here are true and correct. If there is any forge or fall consecuences.</li> <li>3. During the period when I stay in China, I will abide by Chinese laws and decrees, and will not part harmful to the social order in China, or inappropriate to the capacity of a student.</li> <li>4. During my study in China, I shall observe the rules and regulations of the S/TU, and will follow the University of a student.</li> </ul> | ise documents, I will undertake all the<br>icipate in any activities which may be<br>rsity teaching programs.                                                                                                    |
| 地址:中國:上海·紀行区法川諸8000巻   Address:800 Dongchuan RD. Minhang District, Shangha<br>TEL:+86-21-54743244   E-Mail:isc.c回gitu.edu.cn                                                                                                    | i, China                                                                                                    |

• Fill in your application form step by step (The items with \* are mandatory.)

In **Step 2 "Study Plan"**, select "2023 Graduate International Summer School" in the Study Program. For your intended program, please choose the corresponding School (organizer) first, and then select your Preference Major (program). If your home university is missing in the dropdown box of "Home University", please contact isc.mobility@sjtu.edu.cn, and we will add your university information into the list.

In **Step 6 "Other Information**", please fill in the contact information of the summer school coordinator of your home university. If you don't have a program coordinator, please fill in the contact information of your advisor.

| 操作提示 / Steps                           | Other Info                                                          |                 |     |                       |  |
|----------------------------------------|---------------------------------------------------------------------|-----------------|-----|-----------------------|--|
| Step 1 Basic Info                      | Contact Information of the Program Coordinator from Home University |                 |     |                       |  |
| Step 2 Study Plan                      | * Name:                                                             |                 |     | * Relationship:       |  |
| Step 3 Education&Employmen             | * Nationality Region:                                               | Please choose   | ~   | House/Apt/Room        |  |
| Step 4 Language Proficiency            | Street:                                                             |                 |     | District:             |  |
| Step 5 Contact Info                    | City/Town:                                                          |                 |     | Province/State(Code): |  |
| Step 6 Other Info                      | Post Code/7ip Code:                                                 |                 |     | Fax:                  |  |
| Step 7 Upload Documents                | * Telephone:                                                        |                 |     | * Email :             |  |
| Step 8 Application Fee                 | receptioner                                                         |                 |     |                       |  |
| Step 9 Submit                          |                                                                     | Save and Previo | bus | Save and Next         |  |
| Sten 6                                 |                                                                     |                 |     |                       |  |
| Please fill in "Contact Information of |                                                                     |                 |     |                       |  |
| the Program Coordinator from Home      |                                                                     |                 |     |                       |  |

In **Step 7 "Upload Information**", please upload documents required by the Graduate Summer School. Items with \* are mandatory. If the specific summer school requires other documents than those listed, please upload these documents in the section "Others".

| Shanghai Jiao Tong                                                                                            | 大子 留字生仕线甲请<br>Foreign Students Apply                                                                                                    |                 | Reset Password   Log o          |
|----------------------------------------------------------------------------------------------------|----------------------------------------------------------------------------------------------------|-----------------|---------------------------------|
| 操作提示 / Steps                                                                                                  | Upload Documents                                                                                                    |                 |                                 |
| Step 1 Basic Info                                                                                             | Document Name                                                                                                    | View            | Operation                       |
| Step 2 Study Plan                                                                                             | * Photocopy of the front page of your passport which includes<br>personal information<br>Memo : Should be JPG format and the file size is less than 3MB. | Not Upload      | 选择文件未选择任何文件                     |
| Step 4 Language Proficiency                                                                                   | * Personal Photo<br>Memo : Personal photo , should be jpg format and less than 200KB.                                                                    | Not Upload      | 选择文件未选择任何文件                     |
| Step 5 Contact Info                                                                                           | * Resume<br>Memo : Please upload PDF file. File size should not exceed 3MB.                                                                              | Not Upload      | 选择文件未选择任何文件                     |
| Step 7 Upload Documents                                                                                       | Language Proficiency Certificate<br>Memo : Please upload PDF file. File size should not exceed 3MB.                                                      | Not Upload      | 选择文件未选择任何文件                     |
| Step 8 Application Fee                                                                                        | Motivation Letter<br>Memo : Please upload PDF file. File size should not exceed 3MB.                                                                     | Not Upload      | 选择文件未选择任何文件                     |
| Step 9 Submit                                                                                                 | Transcript from home university<br>Memo : Please upload PDF file. File size should not exceed 3MB.                                                       | Not Upload      | 选择文件未选择任何文件                     |
| Step 7<br>pdf ipg gif png doc docx is                                                                         | Others<br>Memo : Please upload PDF file. File size should not exceed 3MB.                                                                                | Not Upload      | 选择文件未选择任何文件                     |
| acceptable format to upload,<br>"Photo/Passport" is limited to jpg, gif,<br>PNG format files, the size of the | Ps: If you can not upload documents, please click this button See possible and help you.                                                                 | end Mail , We w | ill contact with you as soon as |
| documents to upload is no larger than SMB.                                                                    | Save and Previous Sa                                                                                                    | ve and Next     |                                 |

In **Step 8 "Application Fee"**, you don't need to pay the online application fee to submit the application.

| ■ 操作提示 / Steps              | Application Fee                 |
|-----------------------------|---------------------------------|
| Step 1 Basic Info           |                                 |
| Step 2 Study Plan           | No admission fee                |
| Step 3 Education&Employmen  |                                 |
| Step 4 Language Proficiency |                                 |
| Step 5 Contact Info         | Save and Provinue Save and Nevt |
| Step 6 Other Info           |                                 |
| Step 7 Upload Documents     |                                 |
| Step 8 Application Fee      |                                 |
| Step 9 Submit               |                                 |

• Review your application and don't forget to **SUBMIT** 

| Step 6 Other Info                                                           | Other Info Modify                                                   |                                 |                          |                 |
|-----------------------------------------------------------------------------|---------------------------------------------------------------------|---------------------------------|--------------------------|-----------------|
| Step 7 Upload Documents                                                     | Contact Information of the Program Coordinator from Home University |                                 |                          |                 |
| step / opioau bocuments                                                     | * Name:                                                             | ff                              | * Relationship:          | ff              |
| Step 8 Application Fee Step 9 Submit                                        | * Nationality Region:                                               | Australia                       | House/Apt/Room<br>No.:   |                 |
|                                                                             | Street:                                                             |                                 | District:                |                 |
| Step 9<br>Please after confirming your<br>information is correct,then click | City/Town:                                                          |                                 | Province/State:          |                 |
|                                                                             | Post Code/Zip Code:                                                 |                                 | Fax:                     |                 |
|                                                                             | * Telephone:                                                        | 11111                           | * Email:                 | in in president |
| application, we will review your<br>application as soon as possible.        | 啦:中国·上海闵行区东川路800<br>тг                                              | Submit<br>Submit                | Back to Application List |                 |
|                                                                             | IEL:+                                                               | 80-21-54/43244   E-Mail : Isc.0 | o@sjtu.eau.cn            |                 |
|                                                                             | ◎ 上湘                                                                | 野交通大学 留学生发展中心 All Rig           | hts Reserved             |                 |